## INTEGRATING THE CHICAGO PRIDE LEAGUE CALENDAR WITH OUTLOOK

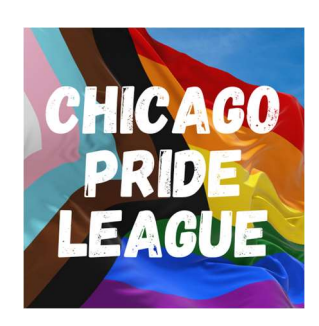

Step 1: Download the .ics file with the link provided on the website.

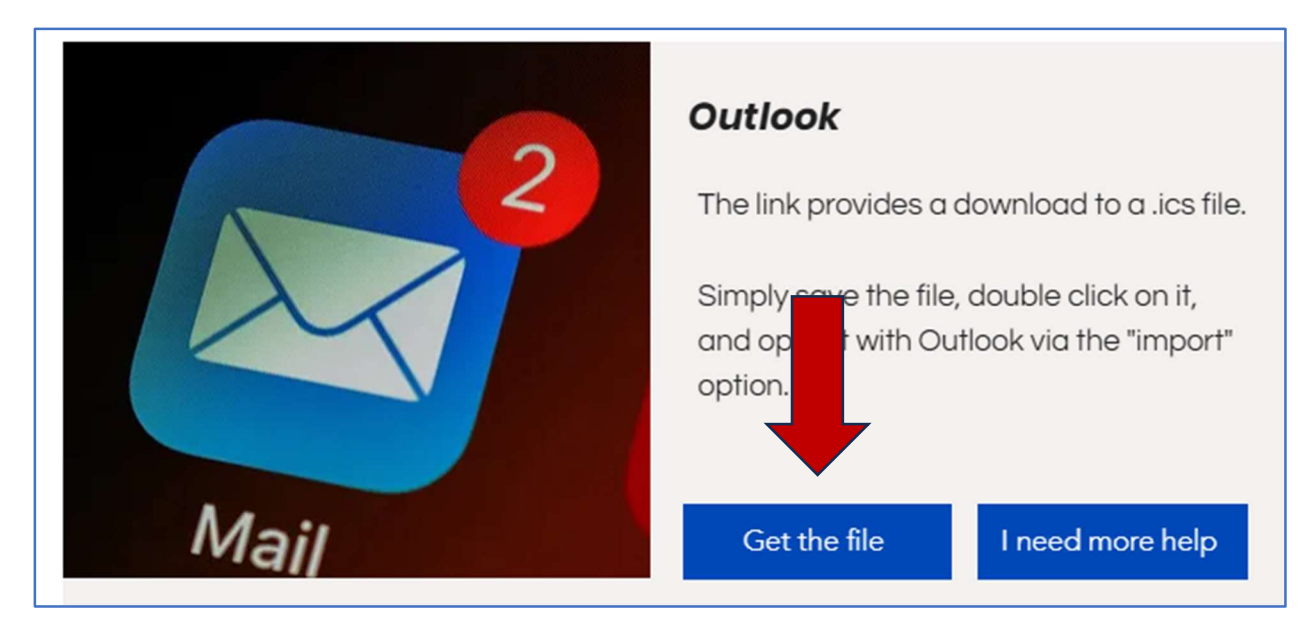

Step 2: Save the .ics file. I recommend renaming it to something more memorable, such as "bowlingleague" and saving it in a known folder.

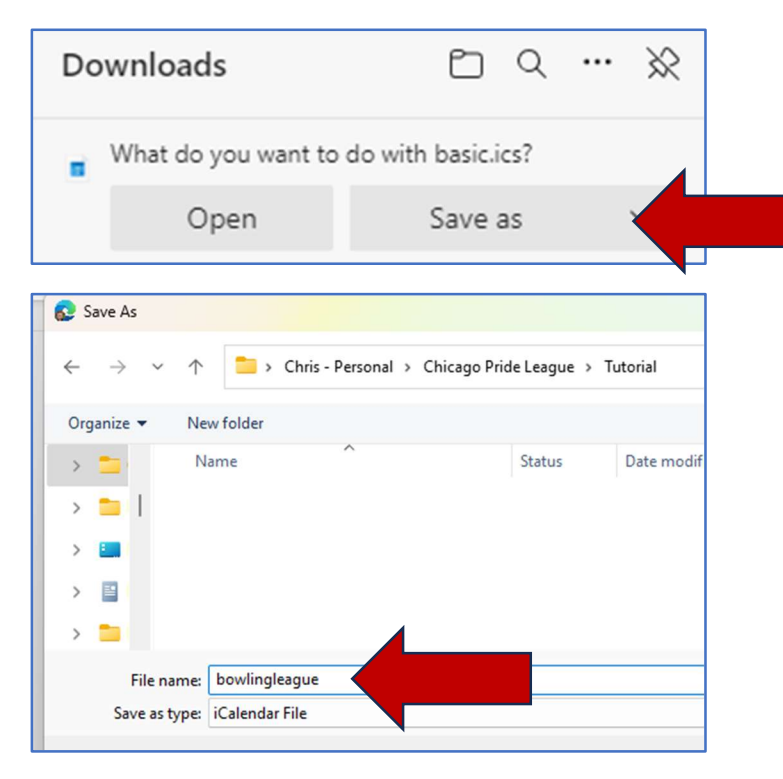

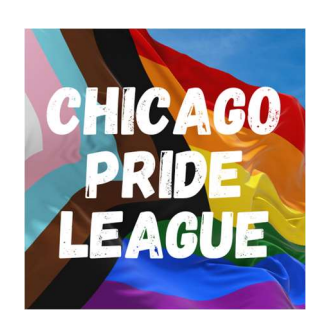

Step 3: Find the saved file and right click on it. This will let you select which Outlook version/application you want to open the file with.

| Name                 | ^          | Status            | Date modified     | Туре       | Size            |
|----------------------|------------|-------------------|-------------------|------------|-----------------|
| 🗹 💷 bowlingleague.ir | % © @      | •<br>•            | 0/5/2022 11:21 AM | Calendar   | 8 KB            |
|                      | 🔛 Open     |                   | Enter             |            |                 |
|                      | 👸 Open     | with              | >                 | Calendar   |                 |
|                      | 🟠 Add to   | Favorites         |                   | outlook    |                 |
|                      | 🛐 Comp     | ress to ZIP file  |                   | 🛄 Outlook  |                 |
|                      | 🛄 Copy a   | as path           | Ctrl+Shift+C      | Search the | Microsoft Store |
|                      | Proper     | rties             | Alt+Enter         | Choose an  | other app       |
|                      | 🗸 🌀 Always | s keep on this de | evice             |            |                 |
|                      | 🛆 Free u   | p space           |                   |            |                 |
|                      | 📥 OneDr    | ive               | >                 |            |                 |
|                      | Share      | with Skype        |                   |            |                 |
|                      | 67 Show    | more options      |                   |            |                 |

Step 4: You should receive a pop-up message with an option to "import" the calendar into your current Outlook calendar. Select "import" and our bowling league entries should now show up on your Outlook calendar.

| Microsoft Outlook                                                                                               | × | Friday                                                                                      |
|----------------------------------------------------------------------------------------------------|---|---------------------------------------------------------------------------------------------|
| O you want to open this calendar as a new calendar or import its items into your calendar?   Open as New Import |   | Sep 1                                                                                       |
|                                                                                                    |   | 8<br>6:30pm Chicago Pride League Bowling;<br>3700 N Western Ave, Chicago, IL 60618,<br>USA  |
|                                                                                                    |   | 15<br>6:30pm Chicago Pride League Bowling;<br>3700 N Western Ave, Chicago, IL 60618,<br>USA |